## 🕀 SHIMADZU

X線テレビ検査装置 SMX-1000 における

## Windows® XP SP2

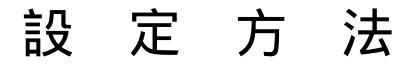

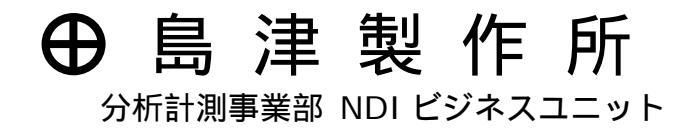

347-09641

1. はじめに

Windows® XP SP2(サービスパック2)で SMX-1000 の制御ソフトウェアを動作させるためには、本書に記載する設定が必要になります。

【Windows® XP SP2 インストールにより発生する問題】

Windows® XP SP2 をインストールされますと、SMX-1000の制御ソフトウェアにお いて、2つの問題が発生します。(Windows® XP SP2のOSに、SMX-1000のソフトウ ェアをインストールしても同様です。)

SMX-1000 プログラムの起動時に、次のメッセージが表示され、SMX-1000 本体と通信 ができなくなります。

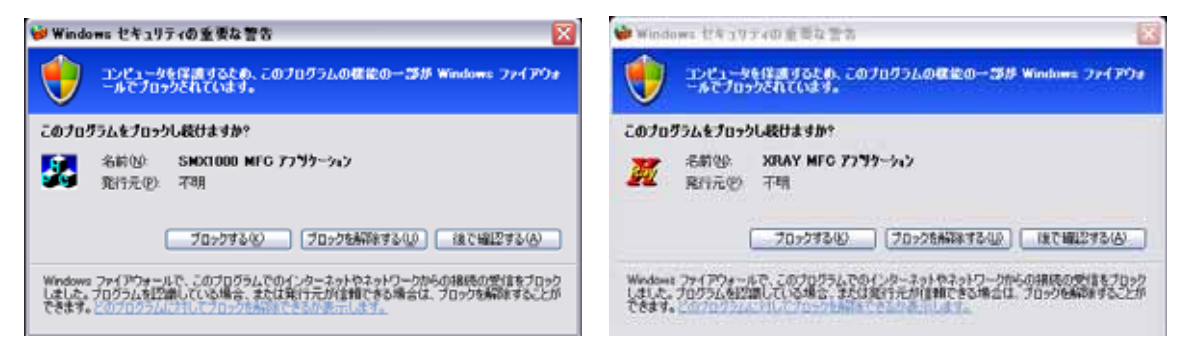

ヘルプ画面を表示する際に、次のようなメッセージが表示され、一部機能が動作しなくなります。

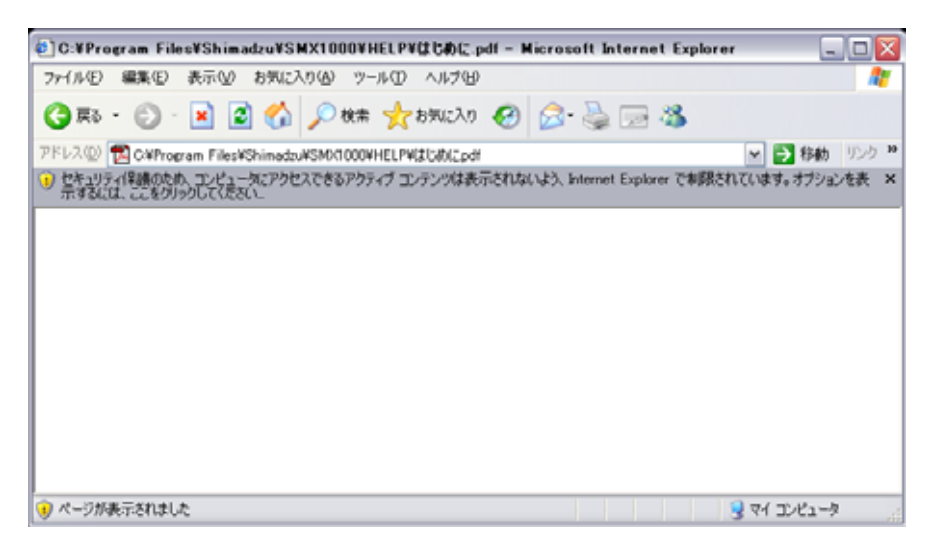

これらの問題を解決する手順を以下に説明します。

1

2. SMX-1000 本体との通信ができなくなる問題の回避方法

セキュリティーを高めるために、PC の Windows® XP ファイアーウォール機能を有効 にしながら、サービスを行うプログラムごとに設定を行います。

1) SP2 インストール直後に SMX-1000 のソフトを起動すると、以下のメッセージが 表示されますので、『ブロックを解除する (<u>U</u>)』をクリックします。

| 🥪 Windows セキュリティの重要な警告 🛛 🔀                               | ♥Windows セキュリテ400重要な言言                                   |
|----------------------------------------------------------|----------------------------------------------------------|
| コノビュータを保護するとめ、このプログラムの確能の一部が Windows ファイアウォ              | コンピュータを体験するため、このプログラムの確定の一部券 Windows ファイアウォ              |
| ールでプロックされています。                                           | ールでプロックたれています。                                           |
| このプログラムをプロックし続けますか?                                      | このプログラムをプロックし続けますか?                                      |
| 系統位: SMX1000 MFG アフリケーション                                | 花前空 XRAY MFC アフリターション                                    |
| 発行元位: 不明                                                 | 発行元空 不明                                                  |
| ブロックする(2) ブロックを制除する(2) 後で編記する(A)                         | 70ックオる(4) [70ックを新潟除する(4)] (東で編記する(6)                     |
| Windows ファイアウォールで、このブログラムでのインターネットやネットワークからの4805の受信をブロック | Wordsaws ファイアウォールで、このプログラムでのインターネットやネットワークからの接触をの気情をプロック |
| しました。プログラムを認識している場合、または発行元が信頼できる場合は、プロックを新聞ますることが        | しました。プロウラムを記録している場合でまたは実行元が自動できる場合は、プロックを構成することが         |
| できます。2070クラムにしてフロックをかいてきるのが一日です。                         | できます。                                                    |

- スタートメニューから〔設定〕 〔コントロールパネル〕と操作し、コントロール パネルを表示します。
- 3) Windows ファイアウォールを開きます。 Windows ファイアウォール
- (全般)タブで、『有効』のラジオボタンを選択し、『例外を許可しない』のチェックを<u>外します</u>。

|                                                                                                    | 📦 Windows ファイアウォール 🔯                                                                                                    |
|----------------------------------------------------------------------------------------------------|----------------------------------------------------------------------------------------------------|
|                                                                                                    | 全校 例外 詳細設定                                                                                                    |
| Windows 771793-5                                                                                                    | 入力方向のネットワーク接続は、下で運転されたフログラムおよびサービスのためのものを強き、<br>Windowe フィイアウォールでフロックおりています。仲外として追加することにより、フログラムによって<br>は動作がよくなる場合もありますが、セキュリティの危険が増加する可能性があります。 |
| ★** (1977 = 144885.0.) Windows ファイアウォールはエンビュールの採曲に発立っています。                                                                                                    | プロプラムおよびサービス(型):                                                                                                    |
| Wodows ファイアウォールでは、単認されていないコーザーによるインターネットまたはネットワーク症<br>曲のアクセンを発生することにより、エンセュータの1実施に供立てます。                                                                                                    | ○ SM0000 MFC 7795~シック<br>1995年71-010-0                                                                                                    |
| <ul> <li>② 有効(値型が0)<br/>とユータへの非純化をついます。<br/>ビュータへの非純化をついます。</li> <li>○ 例外を許可しない(0)<br/>ごろいての、ない、「パワリックスットワーク」: 抽代する場合に<br/>ごろいての、ない、「パワリックスットワーク」: 抽代する場合に<br/>ごろいての、ない、「パワリックスットワーク」: 抽代する場合に<br/>ごろいての、ない、「パワリックス・ハーク」: 「一日の」</li> </ul> | <ul> <li>○ XRAY MFG アフリケーシン</li> <li>□ アイルとアリンテのが有</li> <li>◎ リモート アシスタンス</li> <li>□ リモート デスクトック</li> </ul>                                      |
|                                                                                                    | プログラムの3回加(型) ボートの3回加(型) 編集(型) 前切(型)     ジ Windows ファイアウォールによるプログラムのブロッグ和に3島知を表示する(型)                                                             |
| Windows ファイアウォールのその他の評論を表示します。                                                                                                    | 例外を許可することの危険の詳細を表示します。                                                                                                    |
| OK **>/Us                                                                                                    | OK キャンセル                                                                                                    |

5) 〔例外〕タブで、プログラムおよびサービスに"SMX1000 MFC アプリケーション" と"XRAY MFC アプリケーション"があるか確認し、それぞれにチェックを入れた 状態で〔OK〕ボタンをクリックし、Windows ファイアウォールを閉じます。

- 3. ヘルプ画面で一部機能が動作しなくなる問題の回避方法
  - 1) SMX-1000 のソフトウェアを起動します。
  - 2) メニューから〔ヘルプ〕を選択します。

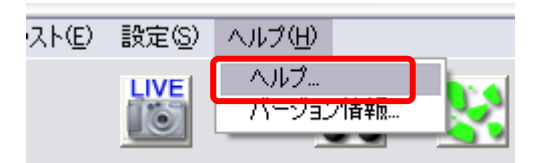

3) メニューから〔ツール〕 〔インターネットオプション〕を選択します。

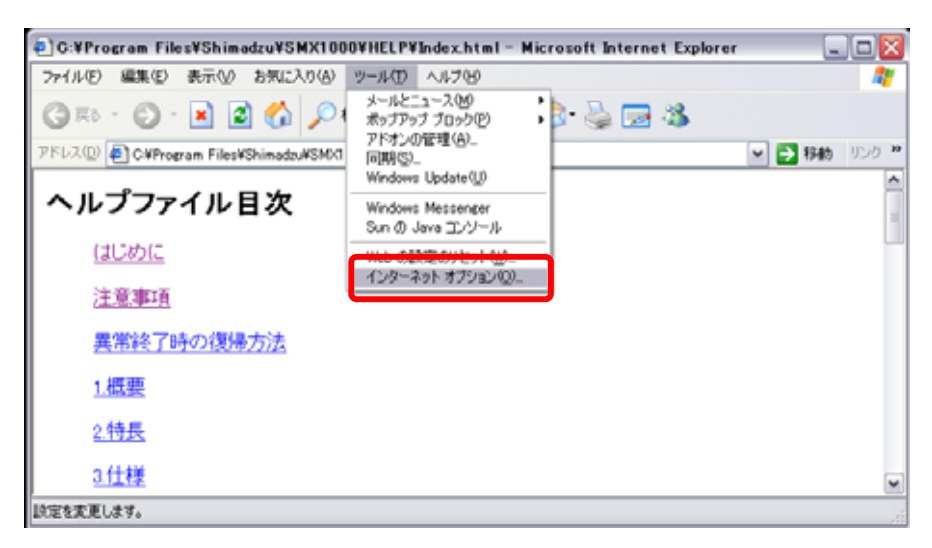

 (詳細設定)タブで"マイコンピュータのファイルでのアクティブコンテンツの 実行を許可する"にチェックを入れ、[OK]をクリックし、インターネットオプションを閉じます。

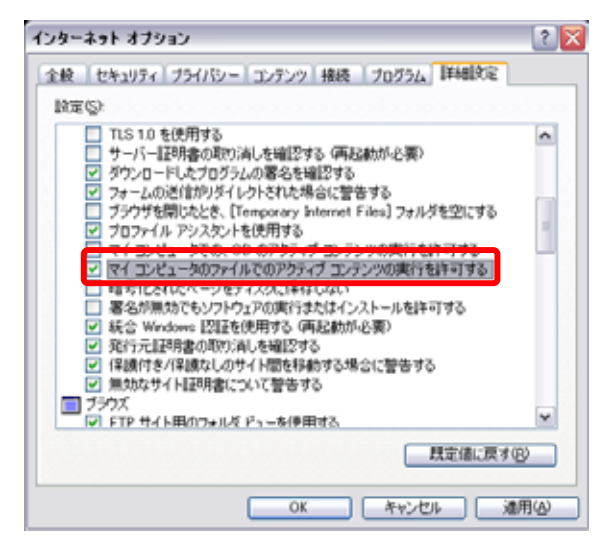

以上